## Connect Device to eduroam Wi-Fi

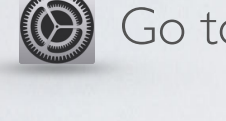

Go to the Settings → Click Wi-Fi

## Select "eduroam"

| Settings                                                               | Wi-Fi                                                              |
|------------------------------------------------------------------------|--------------------------------------------------------------------|
| W/i_Fi                                                                 |                                                                    |
|                                                                        |                                                                    |
| CHOOSE A NETWORK                                                       |                                                                    |
| CSUSM                                                                  | <b>₽ \$ (j</b>                                                     |
| csusm-dsl                                                              | <b>a</b> ≎ (j                                                      |
| csusm-guests                                                           | <b>?</b> (i)                                                       |
| csusm-students                                                         | <b>₽ ╤ (j</b>                                                      |
| DIRECT-1e-HP M2                                                        | 52 LaserJet 🛛 🔒 훅 🧻                                                |
| eduroam                                                                | ∎ <del>?</del> (i)                                                 |
| Other                                                                  |                                                                    |
|                                                                        |                                                                    |
| Ask to Join Networks                                                   |                                                                    |
| Known networks will be joir<br>networks are available, you<br>network. | ned automatically. If no known<br>I will have to manually select a |
|                                                                        |                                                                    |
|                                                                        |                                                                    |

Enter your campus username@csusm.edu and password and tap **Join.** 

| If you are from another institution, please enter your |  |
|--------------------------------------------------------|--|
| username@domain.edu                                    |  |
| e.g. tjones@ <b>sdsu</b> .edu                          |  |

| Enter the password for "CSUSM" |                                 |      |  |
|--------------------------------|---------------------------------|------|--|
| Cancel                         | Enter Password                  | Join |  |
|                                |                                 |      |  |
| Username                       | username@ <domain>.edu</domain> |      |  |
| Password                       |                                 |      |  |
|                                |                                 |      |  |
|                                |                                 |      |  |

You will be prompted to trust the ias.csusm.edu certificate, click **Trust**.

Your device will now connect to the eduroam Wifi. If you change your password, you will need to update it in the Wifi settings.

IITS Helpdesk | 760-750-4790